## 経営事項審査における電子申請のご案内

このご案内は、東京都知事許可の建設業者を対象にしています。

# 令和7年4月30日

東京都都市整備局市街地建築部建設業課

Ver. 2. 2

### 改版履歴

| 版数  | 変更日          | 変更箇所         | 変更内容                                         |
|-----|--------------|--------------|----------------------------------------------|
| 1   | 2023. 10. 20 | _            | 初版                                           |
| 1.1 | 2024. 1. 15  | 3 注意事項       | ・「⑤初めて経営事項審査を受審する方へお願い」を追                    |
|     |              |              | 加                                            |
|     |              | 4 審査手数料の納付   | ・対応金融機関の確認方法について説明を追加                        |
|     |              | について         |                                              |
|     |              | 6 添付書類の一部省   | ・添付を省略できる書類から「経営状況分析結果通知                     |
|     |              | 略            | 書」を削除                                        |
|     |              | 7 確認書類の添付方   | ・「確認書類の添付に係る注意事項」※4に「添付省略                    |
|     |              | 法            | 様式」の説明を追加                                    |
|     |              | 8 審查担当者(行政   | ・項目追加                                        |
|     |              | 庁) への連絡事項につい |                                              |
|     |              | 7            |                                              |
|     |              | _            | ・「JCIP 操作マニュアル」の参照頁を「JCIP                    |
|     |              |              | 操作マニュアル(1.9版)」の頁に更新                          |
|     |              | _            | ・その他、記載表現等に関する軽微な修正                          |
| 2   | 2024. 8. 26  | 3 注意事項       | ・「②予約の省略及び事前確認のお願い」に、事前確                     |
|     |              |              | 認についての説明を追加                                  |
|     |              | 7 確認書類の添付方   | ・「確認書類の添付に係る注意事項」※5に、説明を                     |
|     |              | 法            | 追加                                           |
|     |              | 8 審查担当者(行政   | ・「申請・届出にあたっての連絡事項」欄について説                     |
|     |              | 庁) への連絡事項につい | 明を追加                                         |
|     |              | 7            |                                              |
|     |              | _            | ・その他、記載表現等に関する軽微な修正                          |
| 2.1 | 2024. 10. 31 | 3 注意事項       | ・事前確認のお願いについての説明を削除し、電子申                     |
|     |              |              | 請については、事前確認を不要とした。                           |
|     |              | 6 添付書類の一部省   | ・「②技術検定合格証明書」に資格番号等についての                     |
|     |              | 略            | 説明を追加。                                       |
|     |              | 7 確認書類の添付方   | ・「確認書類の添付に係る注意事項」※2に説明を追                     |
|     |              | 法            | 加。                                           |
|     |              |              | ・「確認書類の添付に係る注意事項」から、名簿の記                     |
|     |              |              | 載順についての項目を削除                                 |
| 2.2 | 2025. 4. 30  | 5 標準処理期間     | <ul> <li>・標準処理期間を「22日」から「19日」とした。</li> </ul> |

#### 1 建設業許可・経営事項審査電子申請システム(JCIP)とは

「建設業許可・経営事項審査電子申請システム(JCIP)」とは、国土交通省が開発した電子申請システムであり、デジタル庁が発行するgBizIDによって建設業の許可申請等や経営事項審査の申請 を行うことができます。

東京都では、令和5年10月23日に経営事項審査の電子申請の受付を開始しました。

電子申請システムの利用に当たっては、事前に gBizID を取得する必要があります。詳細はデジタル 庁ホームページ (https://gbiz-id.go.jp/top/) をご覧ください。

\*JCIPのログインはこちらです。

「建設業許可・経営事項審査電子申請システム」

アドレス:<u>https://prod.jcip.mlit.go.jp/T0/T000001</u>

\*「JCIP操作マニュアル」については、国土交通省ホームページに掲載があります。 最新の内容をご確認ください。

アドレス:

https://www1.mlit.go.jp/tochi\_fudousan\_kensetsugyo/const/tochi\_fudousan\_kensetsugyo\_const\_tk1\_000001\_00019.html

\*下記のURLから、動画によるシステムの操作説明を確認できます。

- 建設業許可・経営事項審査電子申請システム\_申請者向け【基本編】 https://youtu.be/K9hfkcJOuoc
- ② 建設業許可・経営事項審査電子申請システム\_申請者向け【操作編】 https://youtu.be/oRipaKjtC7M
- ③ 建設業許可・経営事項審査電子申請システム\_申請者向け【代理申請編】 https://youtu.be/HCJ5\_FhqyR4
- 2 電子申請の流れ

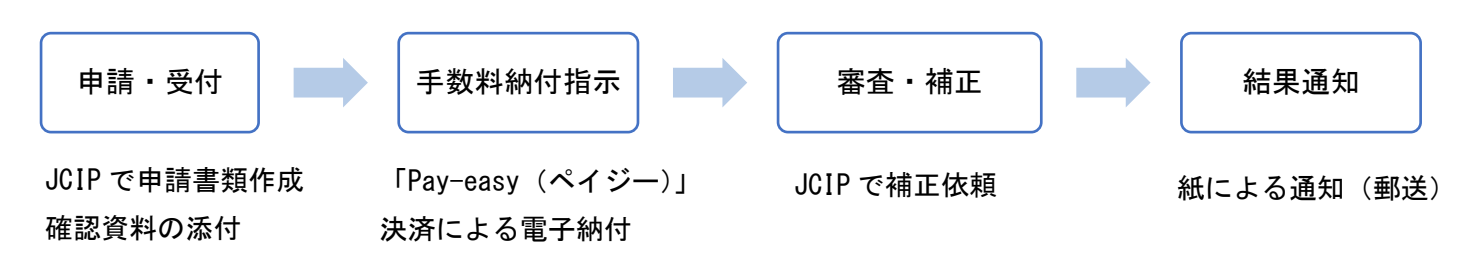

#### 3 注意事項

① JCIPの利用条件

JCIPの利用に当たっては、「gBizID プライムアカウント」の登録が必要です。 代理人による申請を行う場合、申請者・代理人双方のgBizID プライムアカウントが必要です。 \* gBizID アカウントの取得には申請後、2~3週間を要します。

ログイン用アカウントの作成については、「JCIP 操作マニュアル」(以下、「マニュアル」) をご覧ください。

② 予約及び事前確認の省略

電子申請による経営事項審査については、事前の予約は不要です。

また、電子申請においては、技術職員数・建設機械・工事の裏付資料が多い場合等の事前確認は不要 です。ただし、技術職員名簿の通番を確認資料(標準報酬決定通知書及び前回経審の技術職員名簿)に 必ず付してください。付番が無い場合は、補正の対象といたします。その際、補正にかかる期間は標準 処理期間に含まれませんのでご注意ください。

③ 結果通知方法

窓口審査と同様に、紙の結果通知書を郵送します。 電子書面の交付は行いません。

④ 特殊な経営事項審査について

事業者が合併・譲渡・承継・会社分割した等の、特殊な経営事項審査については、電子申請の<u>対象外</u>です。経営事項審査説明書 86~91 頁を確認の上、建設業指導担当に事前に相談してください。

⑤ 初めて経営事項審査を受審する方へお願い

初めて経営事項審査を受審される方は、あらかじめ、相談コーナーで予備調査(書類の不足が無いか 等)を受けていただくよう、お願いします。来庁相談の他、電話での相談も受付けています。

- 日時:開庁日の月曜日から金曜日
   午前9時30分から11時30分まで、及び午後1時から4時30分まで
- 場所:都庁第二本庁舎3階の建設業課内「相談コーナー」
- 電話:03-5321-1111 内線30-657・658・659

#### 4 審査手数料の納付について

東京都では、電子申請の場合の審査手数料の納付方法は「Pay-easy(ペイジー)」決済による電子納付に限られます。現金による納付はできません。

手数料の納付先は、次の指定納付受託者となります。

名 称:ウェルネット株式会社

連携金融機関:ウェルネット株式会社のホームページを参照してください。 (https://multiple-payment.biz/pages/financial-institution-list.html)

\* 対応金融機関のネットバンキングの契約があることが前提となります。

- \* 対応金融機関は、上記ホームページに掲載されている「オンライン方式・情報リンク方式(ペ イジー経由)」の表をご確認ください。(ただしオンライン方式のみとなっている楽天銀行は 対象外です)
- \* 「銀行(ATM)」の表と「ネット銀行」の表は対象外です。

申請の確認後、内容の審査開始前に納付指示を行います。 納付手続きの詳細については、マニュアルをご覧ください。

#### 5 標準処理期間

結果通知書の交付に要する標準処理期間は、電子申請システムを利用した場合、申請受付から19 日(閉庁日を含まない)です。

電子申請における申請受付とは、申請データが送信され、システムの状態が「確認待ち」となった 時点をいいます。

なお、標準処理期間には手数料の納付に係る期間や補正期間は含まれません。手数料の納付案内を 通知後、納付までに時間がかかった場合は、その分審査開始が遅くなり、審査結果通知までの期間が 長くなることがありますのでご注意ください。

#### 6 添付書類の一部省略

JCIPと他の行政機関のシステムとのバックヤード連携により、次の書類の添付を省略することができます。

① 消費税納税証明書その1

e-Tax認証により納税情報を取得できる場合は添付不要です。

② 技術検定合格証明書

建設業法に基づく技術検定については、資格番号等の入力により合格証明書の添付が不要になりま す。入力する資格番号等は、技術検定合格証明書の右上に記載されている記号番号です。

添付を省略できる資格は次の表のとおりです。

| 資格コード | 資格区分                  | 資格コード | 資格区分            |
|-------|-----------------------|-------|-----------------|
| 111   | 1級建設機械施工管理技士          | 223   | 2級建築施工管理技士(仕上げ) |
| 212   | 2級建設機械施工管理技士(第1種~第6種) | 127   | 1級電気工事施工管理技士    |
| 113   | 1級土木施工管理技士            | 228   | 2級電気工事施工管理技士    |
| 214   | 2級土木施工管理技士(土木)        | 129   | 1級管工事施工管理技士     |
| 215   | 2級土木施工管理技士(鋼構造物塗装)    | 230   | 2級管工事施工管理技士     |
| 216   | 2級土木施工管理技士(薬液注入)      | 131   | 1級電気通信工事施工管理技士  |
| 120   | 1級建築施工管理技士            | 232   | 2級電気通信工事施工管理技士  |
| 221   | 2級建築施工管理技士(建築)        | 133   | 1級造園施工管理技士      |
| 222   | 2級建築施工管理技士(躯体)        | 234   | 2級造園施工管理技士      |

<sup>\* 3</sup>年又は5年の実務経験を必要とする技士・技士補の資格区分コード(113(左官)、11 H等)を入力した場合、「様式第九号 実務経験証明書」の添付が必要です。

③ 監理技術者資格者証及び監理技術者講習修了証

監理技術者資格者証交付番号の入力により、監理技術者資格者証及び監理技術者講習修了証の添付 が不要になります。

④ 公認会計士等及び二級登録経理試験合格者の確認書類

合格証明書番号の入力により、公認会計士等及び二級登録経理試験合格者の資格証・合格証、研

- 修・登録経理講習の受講を証明する資料の添付が不要になります。 合格証明書番号を入力した場合も、<u>常勤性の確認資料は添付が必要です。</u>
- \* バックヤード連携機能の不具合等によっては、提出を求める場合もありますのでご了承ください。

#### 7 確認書類の添付方法

確認書類は、(ア)個々の様式に関するものと、(イ)「申請・届出全体」に関するものに大別されま す。

(ア)個々の様式に関するものは、各様式の入力画面下段にある「添付ファイル」欄に添付してく ださい。

(イ)「申請・届出全体」に関するものは「申請・届出内容」画面の「その他添付ファイル」欄に 添付してください。

添付するファイルは、ひとつの確認書類あたり1つのpdfファイルにしてください。<u>書類が複数</u> <u>枚にわたる場合(技術職員の確認資料が複数人分ある場合等)は、JCIPのファイル結合機能を用</u> <u>いて、1つのファイルにまとめてから添付してください。</u>1ファイルあたり100メガバイトを超える とアップロードができないため、その場合はファイルを分割してください。

必要な確認書類とその添付場所は、7頁以降の添付書類一覧のとおりです。書類の詳細について は、経営事項審査申請説明書の該当頁を参照してください。 確認書類の添付に係る注意事項 (7頁以降の添付書類一覧中の※印に対応)

- ※1 標準月額決定通知書と前回経審の技術職員名簿それぞれに、技術職員名簿の通番を必ず記載して ください。 技術職員の人数が少ない場合も記載してください。 付番が無い場合、補正の対象とする場 合があります。その際、補正にかかる期間は標準処理期間に含まれませんのでご注意ください。
- ※2 合格証明書等は、技術職員名簿の記載順に並び替えて、余白に技術職員名簿の通番を記載してください。同じ技術職員が前回の経営事項審査と同じ資格コードで申請する場合、合格証明書等の写しの添付は不要です。ただし、講習受講を「1(有)」で申請する場合は、監理技術者資格者証及び裏面の監理技術者講習修了情報の添付が必要です。
- ※3 添付不要の書類について、添付しないことによりエラー表示になる場合は、「添付省略様式」を 添付してください。「添付省略様式」は東京都都市整備局のホームページ(「電子申請のご案内」) からダウンロードできます。

アドレス:

https://www.toshiseibi.metro.tokyo.lg.jp/kenchiku/sinsa/keiei\_sinsei.htm#denshi-shinsei

- ※4 建設機械が複数ある場合は、売買契約書等の確認書類を保有状況一覧表の記載順に並び替えて、 保有状況一覧表の通番を記載してください。「建設機械の保有状況一覧表」は、システム上で入力・ 作成する画面はありません。別途作成した一覧表をPDFファイルにして、システムに添付してくださ い。
- ※5 契約書類等の資料には、工事経歴書の業種と番号を記載してください(例:「土木 ①」)。また、**通帳の写しは、該当箇所に必ずマーカーを引いてください。**
- 8 審査担当者(行政庁)への連絡事項について

審査担当者へ連絡事項がある場合は、「申請・届出にあたっての連絡事項」欄に入力してください。 初めて経営事項審査を受審する場合(新規申請)や基準決算期内に業種追加をした場合等は、その旨をご連絡ください。

書ききれない場合や資料を添付する場合は、その他添付ファイル欄に「連絡事項」としてファイル を添付してください(様式任意)。

#### 9 ヘルプデスク

JCIPの操作方法に関するお問合せ先は次のとおりです。

- ・JCIPのフッターメニューの「お問い合わせ」から、メールで問合せ
- ・回答メール内容に関して不明点がある場合や、急ぎの場合は下記のヘルプデスク TEL 0570-033-730 (ナビダイヤル)(受付時間: 平日 9:00~17:00)

### 添付書類一覧

(ア)個々の様式に関するもの(各様式の入力画面下段の「添付ファイル」欄に添付)

|      | 書類名(JCIPの表示)                               | 注意事項                                                                                                 | 経審説明書<br>参照ページ  |
|------|--------------------------------------------|----------------------------------------------------------------------------------------------------|-----------------|
|      | 第25号の14 経営規模等評価申請書・総合評定値請求書                |                                                                                                    | 12~20           |
| 確認書類 | 前期の自己資本額を確認する資料                            | 2期平均を選択した場合。前回<br>経審の副本で確認できる場合は<br>省略可能。                                                            | 19              |
|      | 別紙1 工事種類別(元請)完成工事高                         | •                                                                                                    | 21~32           |
| _    | _                                          | 完成工事高の業種間の振替を<br>行った場合は、「様式第1号<br>工事種類別完成工事高付表」を<br>別に作成してください。                                      | _               |
|      | 別紙2 技術職員名簿                                 |                                                                                                    | 42~63           |
| 確認書類 | 技術職員の常勤性を証明する資料 ※1                         | 新規掲載者の6か月以上雇用の確<br>認資料を含む。名簿に記載の無<br>い経管・専技の常勤確認資料を<br>含む。出向者に関する確認書類<br>を含む。                        | 47、<br>51~54    |
| 確認書類 | 技術職員の資格等を証明する資料 ※2                         | 入力した資格の合格証明書等。<br>前回経審と同じ資格、連携結果<br>がOKとなった資格を除く。<br>※監理技術者資格者証及び講習<br>修了証については、連携しない<br>場合、毎回添付が必要。 | 49~50、<br>57~60 |
|      | 別紙3 その他の審査項目(社会性等)                         |                                                                                                    | 64~82           |
| 確認書類 | 雇用保険加入有を確認する資料                             | 審査基準日に係る資料。                                                                                          | 68              |
| 確認書類 | 健康保険加入有を確認する資料                             | 審査基準日に係る資料。                                                                                          | 68              |
| 確認書類 | 厚生年金保険加入有を確認する資料                           | 審査基準日に係る資料。                                                                                          | 69              |
| 確認書類 | 建設業退職金共済制度加入有を確認する資料                       | 審査基準日に係る資料。                                                                                          | 69              |
| 確認書類 | 退職一時金制度若しくは企業年金制度導入有を確認する資<br>料            | 審査基準日に係る資料。両方の<br>制度を導入している場合、どちら<br>か一方の資料は省略可。                                                     | 69~70           |
| 確認書類 | 法定外労働災害補償制度加入有を確認する資料                      | 審査基準日に係る資料。法定 <b>内</b><br>労災の加入を確認する資料も必<br>須。                                                       | 70~71           |
| 確認書類 | 若年技術職員の継続的な育成及び確保の該当有を確認する<br>資料 ※3        | 不要。エラーの場合は「添付省<br>略様式」を添付。                                                                           | _               |
| 確認書類 | 新規若年技術職員の育成及び確保の該当有を確認する資料<br>※3           | 不要。エラーの場合は「添付省<br>略様式」を添付。                                                                           | _               |
| 確認書類 | CPD単位取得数を確認する資料                            | CPD認定団体発行の証明書。                                                                                       | 72~73           |
| 確認書類 | 技能レベル向上者数を確認する資料                           | 能力評価(レベル判定)結果通<br>知書。                                                                                | 74              |
| 確認書類 | 女性の職業生活における活躍の推進に関する法律に基づく<br>認定の状況を確認する書類 | 認定を受けていることが確認で<br>きる資料。                                                                              | 74              |
| 確認書類 | 次世代育成支援対策推進法に基づく認定の状況を確認する<br>書類           | 認定を受けていることが確認で<br>きる資料。                                                                              | 74              |
| 確認書類 | 青少年の雇用の促進等に関する法律に基づく認定の状況を<br>確認する書類       | 認定を受けていることが確認で<br>きる資料。                                                                              | 74              |

| 確認書類                                                                                                    | 民事再生法又は会社更生法の適用有を確認する資料                                                                                                    | 手続開始決定通知書等。                                                                                                    | 76~77                                                                                                   |
|----------------------------------------------------------------------------------------------------|----------------------------------------------------------------------------------------------------|----------------------------------------------------------------------------------------------------|----------------------------------------------------------------------------------------------------|
| 確認書類                                                                                                    | 防災協定の締結有を確認する資料                                                                                                    | 協定書、証明書。                                                                                                    | 77                                                                                                    |
|                                                                                                    |                                                                                                    | 不要。エラーの場合は「添付省                                                                                                    | 77                                                                                                    |
| 唯祁音知                                                                                                    | 呂未停止処分付を帷診りる貝科 ※3                                                                                                    | 略様式」を添付。                                                                                                    | 11                                                                                                    |
| 確認書粘                                                                                                    | ちまた ないの とこの いた ない いた の いた の いた の いた の いた の いた の いた                                                                                                    | 不要。エラーの場合は「添付省                                                                                                    | 77                                                                                                    |
| 唯恥音叔                                                                                                    | 1日小処刀有を唯恥する員科 ※3                                                                                                    | 略様式」を添付。                                                                                                    | 11                                                                                                    |
|                                                                                                    |                                                                                                    | 会計監査報告書等。監査の受審                                                                                                    |                                                                                                    |
| 確認書類                                                                                                    | 監査の受審状況を確認する資料                                                                                                    | 状況で「1」「2」を選択した                                                                                                    | 77~78                                                                                                   |
|                                                                                                    |                                                                                                    | 場合。                                                                                                    |                                                                                                    |
| 確認書類                                                                                                    | 経理処理の適正を確認した旨の書類                                                                                                    | 監査の受審状況で「3」を選択                                                                                                    | 78                                                                                                    |
|                                                                                                    |                                                                                                    |                                                                                                    |                                                                                                    |
|                                                                                                    |                                                                                                    | 資格証、合格証、研修・講習受                                                                                                    | 70                                                                                                    |
| 催認書類                                                                                                    | 公認会計士等の数を証明する貧料                                                                                                    | 講の確認資料。連携結果がUK                                                                                                    | /8                                                                                                    |
|                                                                                                    |                                                                                                    | となった者を除く。                                                                                                    |                                                                                                    |
| 確認書類                                                                                                    | 公認会計士等の常勤性を証明する資料                                                                                                    | 技術 城貝 名 薄に 記 載 の め る 者 の                                                                                                    | 51                                                                                                    |
|                                                                                                    |                                                                                                    | 場合も、円皮が竹。<br>次枚51 人枚51 港羽英港の22                                                                                                    |                                                                                                    |
| 確認重粘                                                                                                    | 一級登録経理試験全株者の粉を証明する資料                                                                                                    | 貝俗証、口俗証、語白文語の唯<br>認姿料 浦進結甲がOKとなっ                                                                                                    | 78                                                                                                    |
| 唯心百双                                                                                                    | 一版豆虾性生产味及口怕省的数で配例的复数                                                                                                    | た 去を 降く                                                                                                    | 10                                                                                                    |
|                                                                                                    |                                                                                                    | 技術職員名簿に記載のある者の                                                                                                    |                                                                                                    |
| 確認書類                                                                                                    | 二級登録経理試験合格者の常勤性を証明する資料                                                                                                    | 場合も、再度添付。                                                                                                    | 51                                                                                                    |
|                                                                                                    |                                                                                                    | 財務諸表の該当箇所等。監査の                                                                                                    |                                                                                                    |
|                                                                                                    |                                                                                                    | 受審状況で「1」を選択した場                                                                                                    |                                                                                                    |
| 確認書類                                                                                                    | 研究開発費を確認する資料                                                                                                    | 合。前審査対象事業年度の研究                                                                                                    | 79                                                                                                    |
|                                                                                                    |                                                                                                    | 開発費について前回経審で確認                                                                                                    |                                                                                                    |
|                                                                                                    |                                                                                                    | ズキス提合け劣敗可                                                                                                    |                                                                                                    |
|                                                                                                    |                                                                                                    | ででる物口は目暗り。                                                                                                    |                                                                                                    |
|                                                                                                    |                                                                                                    | 建設機械の保有状況一覧表(審                                                                                                    |                                                                                                    |
| 確認書類                                                                                                    | 建設機械の所有及びリース台数を確認する資料 ※4                                                                                                    | 建設機械の保有状況一覧表(審<br>査事業年度分及び前回経審                                                                                                    | 79~81、                                                                                                  |
| 確認書類                                                                                                    | 建設機械の所有及びリース台数を確認する資料 ※4                                                                                                    | 建設機械の保有状況一覧表(審         査事業年度分及び前回経審         分)、売買(リース)契約書、                                                                                                    | 79~81、<br>111                                                                                           |
| 確認書類                                                                                                    | 建設機械の所有及びリース台数を確認する資料 ※4                                                                                                    | 建設機械の保有状況一覧表(審         査事業年度分及び前回経審         分)、売買(リース)契約書、         特定自主検査記録表等。                                                                                                    | 79~81、<br>111                                                                                           |
| 確認書類確認書類                                                                                                    | 建設機械の所有及びリース台数を確認する資料 ※4<br>エコアクション21の認証を証明する書類                                                                                                    | 建設機械の保有状況一覧表(審査事業年度分及び前回経審分)、売買(リース)契約書、特定自主検査記録表等。         審査基準日時点で有効な資料。                                                                                                    | 79~81、<br>111<br>82                                                                                     |
| 確認書類<br>確認書類<br>確認書類                                                                                                    | 建設機械の所有及びリース台数を確認する資料 ※4<br>エコアクション21の認証を証明する書類<br>ISO9001の登録を証明する資料                                                                                                    | <b>建設機械の保有状況一覧表(審査事業年度分及び前回経審</b><br>分)、売買(リース)契約書、<br>特定自主検査記録表等。<br>審査基準日時点で有効な資料。<br>審査基準日時点で有効な資料。                                                                                                    | 79~81、<br>111<br>82<br>82                                                                               |
| <ul> <li>確認書類</li> <li>確認書類</li> <li>確認書類</li> <li>確認書類</li> <li>確認書類</li> </ul>                                                                                                    | 建設機械の所有及びリース台数を確認する資料 ※4<br>エコアクション21の認証を証明する書類<br>ISO9001の登録を証明する資料<br>ISO14001の登録を証明する資料                                                                                                    | 建設機械の保有状況一覧表(審査事業年度分及び前回経審分)、売買(リース)契約書、特定自主検査記録表等。         審査基準日時点で有効な資料。         審査基準日時点で有効な資料。         審査基準日時点で有効な資料。                                                                                                    | 79~81、<br>111<br>82<br>82<br>82<br>82                                                                   |
| 確認書類<br>確認書類<br>確認書類<br>確認書類                                                                                                    | 建設機械の所有及びリース台数を確認する資料 ※4<br>エコアクション21の認証を証明する書類<br>ISO9001の登録を証明する資料<br>ISO14001の登録を証明する資料<br>様式第1号 工事種類別完成工事高付表                                                                                                    | 建設機械の保有状況一覧表(審<br>査事業年度分及び前回経審<br>分)、売買(リース)契約書、<br>特定自主検査記録表等。 審査基準日時点で有効な資料。 審査基準日時点で有効な資料。 審査基準日時点で有効な資料。                                                                                                    | 79~81、<br>111<br>82<br>82<br>82<br>82<br>-                                                              |
| 確認書類<br>確認書類<br>確認書類<br>一                                                                                                    | 建設機械の所有及びリース台数を確認する資料 ※4<br>エコアクション21の認証を証明する書類<br>ISO9001の登録を証明する資料<br>ISO14001の登録を証明する資料<br>様式第1号 工事種類別完成工事高付表                                                                                                    | 建設機械の保有状況一覧表(審<br>査事業年度分及び前回経審<br>分)、売買(リース)契約書、<br>特定自主検査記録表等。 審査基準日時点で有効な資料。 審査基準日時点で有効な資料。 審査基準日時点で有効な資料。 審査基準日時点で有効な資料。 完成工事高の業種間の振替を                                                                                                    | 79~81、<br>111<br>82<br>82<br>82<br>82<br>                                                               |
| <ul> <li>確認書類</li> <li>確認書類</li> <li>確認書類</li> <li>確認書類</li> <li>-</li> </ul>                                                                                                    | 建設機械の所有及びリース台数を確認する資料 ※4<br>エコアクション21の認証を証明する書類<br>ISO9001の登録を証明する資料<br>ISO14001の登録を証明する資料<br>様式第1号 工事種類別完成工事高付表<br>-                                                                                                    | 建設機械の保有状況一覧表(審<br>査事業年度分及び前回経審<br>分)、売買(リース)契約書、<br>特定自主検査記録表等。   審査基準日時点で有効な資料。   審査基準日時点で有効な資料。   審査基準日時点で有効な資料。   完成工事高の業種間の振替を 行った場合に作成。                                                                                                    | 79~81、<br>111<br>82<br>82<br>82<br>82<br>                                                               |
| <ul> <li>確認書類</li> <li>確認書類</li> <li>確認書類</li> <li>確認書類</li> <li>-</li> </ul>                                                                                                    | 建設機械の所有及びリース台数を確認する資料 ※4<br>エコアクション21の認証を証明する書類<br>ISO9001の登録を証明する資料<br>ISO14001の登録を証明する資料<br>様式第1号 工事種類別完成工事高付表<br>ー<br>様式第3号 継続雇用制度の適用を受けている技術職員名                                                                                                    | 建設機械の保有状況一覧表(審<br>査事業年度分及び前回経審<br>分)、売買(リース)契約書、<br>特定自主検査記録表等。 審査基準日時点で有効な資料。 審査基準日時点で有効な資料。 審査基準日時点で有効な資料。 完成工事高の業種間の振替を<br>行った場合に作成。                                                                                                    | 79~81、<br>111<br>82<br>82<br>82<br>82<br>                                                               |
| 確認書類<br>確認書類<br>確認書類<br>                                                                                                    | 建設機械の所有及びリース台数を確認する資料 ※4<br>エコアクション21の認証を証明する書類<br>ISO9001の登録を証明する資料<br>ISO14001の登録を証明する資料<br>様式第1号 工事種類別完成工事高付表<br>様式第3号 継続雇用制度の適用を受けている技術職員名<br>様式第4号 CPD単位を取得した技術者名簿                                                                                                    | またした。 建設機械の保有状況一覧表(審<br>査事業年度分及び前回経審<br>分)、売買(リース)契約書、<br>特定自主検査記録表等。<br>審査基準日時点で有効な資料。<br>審査基準日時点で有効な資料。<br>審査基準日時点で有効な資料。<br>常<br>完成工事高の業種間の振替を<br>行った場合に作成。<br>薄                                                                                                    | 79~81,<br>111<br>82<br>82<br>82<br>82<br><br>-<br>52, 110<br>72~73,                                     |
| 確認書類<br>確認書類<br>確認書類<br>                                                                                                    | 建設機械の所有及びリース台数を確認する資料 ※4<br>エコアクション21の認証を証明する書類<br>ISO9001の登録を証明する資料<br>ISO14001の登録を証明する資料<br>様式第1号 工事種類別完成工事高付表<br>ー<br>様式第3号 継続雇用制度の適用を受けている技術職員名<br>様式第4号 CPD単位を取得した技術者名簿                                                                                                    | 建設機械の保有状況一覧表(審査事業年度分及び前回経審分)、売買(リース)契約書、特定自主検査記録表等。         審査基準日時点で有効な資料。         審査基準日時点で有効な資料。         審査基準日時点で有効な資料。         審査基準日時点で有効な資料。         審査基準日時点で有効な資料。         審査基準日時点で有効な資料。         審査基準日時点で有効な資料。         審査基準日時点で有効な資料。         審査基準日時点で有効な資料。         第                                                                                                    | 79~81、<br>111<br>82<br>82<br>82<br>82<br>                                                               |
| 確認書類<br>確認書類<br>確認書類<br>                                                                                                    | 建設機械の所有及びリース台数を確認する資料 ※4<br>エコアクション21の認証を証明する書類<br>ISO9001の登録を証明する資料<br>ISO14001の登録を証明する資料<br>様式第1号 工事種類別完成工事高付表<br>ー<br>様式第3号 継続雇用制度の適用を受けている技術職員名<br>様式第4号 CPD単位を取得した技術者名簿                                                                                                    | 建設機械の保有状況一覧表(審<br>査事業年度分及び前回経審<br>分)、売買(リース)契約書、<br>特定自主検査記録表等。<br>審査基準日時点で有効な資料。<br>審査基準日時点で有効な資料。<br>審査基準日時点で有効な資料。   審査基準日時点で有効な資料。   下成工事高の業種間の振替を 行った場合に作成。   技術者の資格証・合格証(前回                                                                                                    | 79~81、<br>111<br>82<br>82<br>82<br><br>-<br>52、110<br>72~73、<br>112                                     |
| <ul> <li>確認書類</li> <li>確認書類</li> <li>確認書類</li> <li>確認書類</li> <li>一</li> </ul>                                                                                                    | 建設機械の所有及びリース台数を確認する資料 ※4<br>エコアクション21の認証を証明する書類<br>ISO9001の登録を証明する資料<br>ISO14001の登録を証明する資料<br>様式第1号 工事種類別完成工事高付表<br>ー<br>様式第3号 継続雇用制度の適用を受けている技術職員名<br>様式第4号 CPD単位を取得した技術者名簿                                                                                                    | 建設機械の保有状況一覧表(審<br>査事業年度分及び前回経審<br>分)、売買(リース)契約書、         分)、売買(リース)契約書、         特定自主検査記録表等。         審査基準日時点で有効な資料。         審査基準日時点で有効な資料。         審査基準日時点で有効な資料。         審査基準日時点で有効な資料。         定成工事高の業種間の振替を<br>行った場合に作成。         算         技術者の資格証・合格証(前回<br>経審に記載のある者は添付不                                                                                                    | 79~81、<br>1111<br>82<br>82<br>82<br>82<br><br><br>52、110<br>72~73、<br>112                               |
| <ul> <li>確認書類</li> <li>確認書類</li> <li>確認書類</li> <li>確認書類</li> <li>一</li> <li>一</li> <li>4</li> <li>4</li></ul> | 建設機械の所有及びリース台数を確認する資料 ※4         エコアクション21の認証を証明する書類         ISO9001の登録を証明する資料         ISO14001の登録を証明する資料         様式第1号 工事種類別完成工事高付表         一         様式第3号 継続雇用制度の適用を受けている技術職員名         様式第4号 CPD単位を取得した技術者名簿         技術者の恒常的雇用、常勤性を証明する資料                                                                               | 建設機械の保有状況一覧表(審<br>査事業年度分及び前回経審<br>分)、売買(リース)契約書、         分)、売買(リース)契約書、         特定自主検査記録表等。         審査基準日時点で有効な資料。         審査基準日時点で有効な資料。         審査基準日時点で有効な資料。         審査基準日時点で有効な資料。         定成工事高の業種間の振替を<br>行った場合に作成。         汚成工事高の業種間の振替を<br>行った場合に作成。         接術者の資格証・合格証(前回<br>経審に記載のある者は添付不<br>要)、常勤性及び恒常的雇用の                                                                                                    | 79~81,<br>111<br>82<br>82<br>82<br>82<br><br>52, 110<br>72~73,<br>112<br>51~52                          |
| 確認書類<br>確認書類<br>確認書類<br>一<br>て                                                                                                    | 建設機械の所有及びリース台数を確認する資料 ※4<br>エコアクション21の認証を証明する書類<br>ISO9001の登録を証明する資料<br>ISO14001の登録を証明する資料<br>様式第1号 工事種類別完成工事高付表<br>一<br>様式第3号 継続雇用制度の適用を受けている技術職員名<br>様式第4号 CPD単位を取得した技術者名簿<br>技術者の恒常的雇用、常勤性を証明する資料                                                                                                    | 建設機械の保有状況一覧表(審査事業年度分及び前回経審分)、売買(リース)契約書、特定自主検査記録表等。         審査基準日時点で有効な資料。         審査基準日時点で有効な資料。         常本         完成工事高の業種間の振替を行った場合に作成。         (第)         (第)         技術者の資格証・合格証(前回経審に記載のある者は添付不要)、常勤性及び恒常的雇用の<br>確認資料。技術職員名簿に記載 | 79~81,<br>111<br>82<br>82<br>82<br><br><br>52, 110<br>72~73,<br>112<br>51~52                            |
| <ul> <li>確認書類</li> <li>確認書類</li> <li>確認書類</li> <li>確認書類</li> <li>一</li> <li>一</li> <li></li> <li>確認書類</li> </ul>                                                                                                    | 建設機械の所有及びリース台数を確認する資料 ※4         エコアクション21の認証を証明する書類         ISO9001の登録を証明する資料         ISO14001の登録を証明する資料         様式第1号 工事種類別完成工事高付表         一         様式第3号 継続雇用制度の適用を受けている技術職員名         様式第4号 CPD単位を取得した技術者名簿         技術者の恒常的雇用、常勤性を証明する資料                                                                               | 建設機械の保有状況一覧表(審査事業年度分及び前回経審分)、売買(リース)契約書、特定自主検査記録表等。         審査基準日時点で有効な資料。         審査基準日時点で有効な資料。         審査基準日時点で有効な資料。         審査基準日時点で有効な資料。         審査基準日時点で有効な資料。         審査基準日時点で有効な資料。         審査基準日時点で有効な資料。         審査基準日時点で有効な資料。         審査基準日時点で有効な資料。         方の大場合に作成。         (第)         技術者の資格証・合格証(前回経審に記載のある者は添付不要)、常勤性及び恒常的雇用の確認資料。技術職員名簿に記載のある者を除く。                                                                                                    | 79~81,<br>111<br>82<br>82<br>82<br>                                                                     |
| 確認書類<br>確認書類<br>確認書類<br>一<br>て                                                                                                    | 建設機械の所有及びリース台数を確認する資料 ※4         エコアクション21の認証を証明する書類         ISO9001の登録を証明する資料         ISO14001の登録を証明する資料         様式第1号 工事種類別完成工事高付表         一         様式第3号 継続雇用制度の適用を受けている技術職員名         様式第4号 CPD単位を取得した技術者名簿         技術者の恒常的雇用、常勤性を証明する資料         様式第5号 技能者名簿                                                           | 建設機械の保有状況一覧表(審査事業年度分及び前回経審分)、売買(リース)契約書、特定自主検査記録表等。         審査基準日時点で有効な資料。         審査基準日時点で有効な資料。         審査基準日時点で有効な資料。         審査基準日時点で有効な資料。         審査基準日時点で有効な資料。         審査基準日時点で有効な資料。         審査基準日時点で有効な資料。         審査基準日時点で有効な資料。         審査基準日時点で有効な資料。         宇成工事高の業種間の振替を行った場合に作成。         行った場合に作成。         第         技術者の資格証・合格証(前回経審に記載のある者は添付不要)、常勤性及び恒常的雇用の確認資料。技術職員名簿に記載のある者を除く。                                                                                                    | 79~81、<br>111<br>82<br>82<br>82<br><br><br>52、110<br>72~73、<br>112<br>51~52<br>74、113                   |
| <ul> <li>確認書類</li> <li>確認書類</li> <li>確認書類</li> <li>確認書類</li> <li>一</li> <li>一</li> <li>一</li> <li>確認書類</li> </ul>                                                                                                    | 建設機械の所有及びリース台数を確認する資料 ※4<br>エコアクション21の認証を証明する書類<br>ISO9001の登録を証明する資料<br>ISO14001の登録を証明する資料<br>様式第1号 工事種類別完成工事高付表<br>-<br>様式第3号 継続雇用制度の適用を受けている技術職員名<br>様式第4号 CPD単位を取得した技術者名簿<br>技術者の恒常的雇用、常勤性を証明する資料                                                                                                    | 建設機械の保有状況一覧表(審<br>査事業年度分及び前回経審<br>分)、売買(リース)契約書、         分)、売買(リース)契約書、         特定自主検査記録表等。         審査基準日時点で有効な資料。         審査基準日時点で有効な資料。         審査基準日時点で有効な資料。         審査基準日時点で有効な資料。         審査基準日時点で有効な資料。         審査基準日時点で有効な資料。         審査基準日時点で有効な資料。         定成工事高の業種間の振替を<br>行った場合に作成。         (方)、常事高の業種間の振替を<br>行った場合に作成。         (方)、常勤性及び恒常の振用の         確認資料。技術職員名簿に記載         のある者を除く。         作業員名簿、恒常的雇用及び常                                                                                                    | 79~81,<br>111<br>82<br>82<br>82<br>                                                                     |
| <ul> <li>確認書類</li> <li>確認書類</li> <li>確認書類</li> <li>一</li> <li>一</li> <li></li> <li>確認書類</li> <li></li> <li>確認書類</li> <li></li> <li>確認書類</li> </ul>                                                                                                    | 建設機械の所有及びリース台数を確認する資料 ※4         エコアクション21の認証を証明する書類         ISO9001の登録を証明する資料         ISO14001の登録を証明する資料         様式第1号 工事種類別完成工事高付表         様式第3号 継続雇用制度の適用を受けている技術職員名         様式第4号 CPD単位を取得した技術者名簿         技術者の恒常的雇用、常勤性を証明する資料         技能者の恒常的雇用、常勤性を証明する資料                                                            | 建設機械の保有状況一覧表(審<br>査事業年度分及び前回経審<br>分)、売買(リース)契約書、         分)、売買(リース)契約書、         特定自主検査記録表等。         審査基準日時点で有効な資料。         審査基準日時点で有効な資料。         審査基準日時点で有効な資料。         審査基準日時点で有効な資料。         審査基準日時点で有効な資料。         審査基準日時点で有効な資料。         審査基準日時点で有効な資料。         定成工事高の業種間の振替を<br>行った場合に作成。         汚成工事高の業種間の振替を<br>行った場合に作成。         第         技術者の資格証・合格証(前回<br>経審に記載のある者は添付不<br>要)、常勤性及び恒常的雇用の<br>確認資料。技術職員名簿に記載<br>のある者を除く。         作業員名簿、恒常的雇用及び常<br>勤性の確認資料。                                                                                                    | 79~81,<br>111<br>82<br>82<br>82<br><br>52, 110<br>72~73,<br>112<br>51~52<br>74, 113<br>51~52            |
| <ul> <li>確認書類</li> <li>確認書類</li> <li>確認書類</li> <li>確認書類</li> <li>一</li> <li>一</li> <li></li> <li>確認書類</li> <li></li> <li>確認書類</li> <li></li> <li>確認書類</li> </ul>                                                                                                    | 建設機械の所有及びリース台数を確認する資料 ※4         エコアクション21の認証を証明する書類         ISO9001の登録を証明する資料         ISO14001の登録を証明する資料         様式第1号 工事種類別完成工事高付表         一         様式第3号 継続雇用制度の適用を受けている技術職員名         様式第4号 CPD単位を取得した技術者名簿         技術者の恒常的雇用、常勤性を証明する資料         技能者の恒常的雇用、常勤性を証明する資料         様式第5号 技能者名簿         技能者の恒常的雇用、常勤性を証明する資料 | またのでのでは当時可。 建設機械の保有状況一覧表(審 査事業年度分及び前回経審 分)、売買(リース)契約書、 特定自主検査記録表等。 審査基準日時点で有効な資料。 審査基準日時点で有効な資料。 審査基準日時点で有効な資料。 で有効な資料。 なる本準日時点で有効な資料。    家在基準日時点で有効な資料。   審査基準日時点で有効な資料。   審査基準日時点で有効な資料。   審査基準日時点で有効な資料。   家在基準日時点で有効な資料。   家方法で有効な資料。   家方法で有効な資料。   家方法であるの業種間の振替を行った場合に作成。   第   技術者の資格証・合格証(前回経審に記載のある者は添付不要)、常勤性及び恒常的雇用の確認資料。技術職員名簿に記載のある者を除く。   作業員名簿、恒常的雇用及び常勤性の確認資料。   ために必要な措置を実施した岩                                                                                                    | 79~81,<br>111<br>82<br>82<br>82<br><br>52, 110<br>72~73,<br>112<br>51~52<br>74, 113<br>51~52            |
| 確認書類         確認書類         確認書類         確認書類         一         一         確認書類         確認書類         確認書類         確認書類         確認書類         確認書類         確認書類                                                                                                    | 建設機械の所有及びリース台数を確認する資料 ※4<br>エコアクション21の認証を証明する書類<br>ISO9001の登録を証明する資料<br>ISO14001の登録を証明する資料<br>様式第1号 工事種類別完成工事高付表<br><br>様式第3号 継続雇用制度の適用を受けている技術職員名<br>様式第4号 CPD単位を取得した技術者名簿<br>技術者の恒常的雇用、常勤性を証明する資料<br>様式第5号 技能者名簿<br>技能者の恒常的雇用、常勤性を証明する資料                                                                                 | 使きる場合は首桁可。 建設機械の保有状況一覧表(審<br>査事業年度分及び前回経審<br>分)、売買(リース)契約書、<br>特定自主検査記録表等。 審査基準日時点で有効な資料。 審査基準日時点で有効な資料。 審査基準日時点で有効な資料。 審査基準日時点で有効な資料。 密査基準日時点で有効な資料。 定成工事高の業種間の振替を行った場合に作成。 (前回経審に記載のある者は添付不要)、常勤性及び恒常的雇用の確認資料。技術職員名簿に記載のある者は添付不要)、常勤性及び恒常的雇用の確認資料。 作業員名簿、恒常的雇用及び常勤性の確認資料。 ために必要な措置を実施した旨                                                                                                    | 79~81,<br>111<br>82<br>82<br>82<br><br>52, 110<br>72~73,<br>112<br>51~52<br>74, 113<br>51~52<br>75, 114 |

(イ)「申請・届出全体」に関するもの(「申請・届出内容」画面の「その他添付ファイル」欄に添付)

| 。<br>1993年1月1日日日日日日日日日日日日日日日日日日日日日日日日日日日日日日日日日日日 |                                                       | 注意事項                                                                                                    | 経審説明書<br>参照ページ |
|--------------------------------------------------|-------------------------------------------------------|----------------------------------------------------------------------------------------------------|----------------|
| 確認書類                                             | 法人税確定申告書(別表十六(一)及び(二)他) ※3                            | 連結決算及び決算期変更の場合<br>を除いて、添付不要。エラーの<br>場合は「添付省略様式」を添<br>付。建設機械の確認書類として添<br>付する場合は、様式「別紙3そ<br>の他の審査項目(社会性等)」<br>の「建設機械の所有及びリース<br>台数を確認する資料」欄に添<br>付。 | 19~20          |
| 確認書類                                             | 工事経歴書                                                 | 提出済みの工事経歴書が経営事<br>項審査用の要件を満たしていない<br>場合。                                                                                                    | 8、25           |
| 確認書類                                             | 消費税の確定申告書の控え等                                         | 審査基準日に係る資料。ただ<br>し、新規申請の場合は直近2年<br>間又は3年間分。                                                                                                    | 26~27          |
| 確認書類                                             | 納税証明書                                                 | e-Tax認証による納税情報の取得<br>ができない場合は、審査対象事<br>業年度の消費税納税証明書(そ<br>の1)を添付。                                                                                  | 26~27          |
|                                                  |                                                       | 略称可。)                                                                                                    |                |
| 確認書類                                             | 経営状況分析結果通知書(略称:「分析結果通知書」)                             | 認証キーを入力した場合も <b>必</b><br><b>須</b> 。                                                                                                    | 2              |
| 確認書類                                             | 前回の経営事項審査申請書類(略称:「前回経審」)                              | 副本一式                                                                                                    | —              |
| 確認書類                                             | 決算報告書(変更届出書)2年間又は3年間分<br>(略称:「変更届出書」)                 | 財務諸表を含む。工事種類別完<br>成工事高の選択:2年平均の場<br>合、直近2年間分。3年平均の<br>場合、直近3年間分。                                                                                  | _              |
| 確認書類                                             | 契約書類 ※ 5                                              | 審査基準日に係る資料。各業種<br>につき、工事経歴書の上位 3<br>件。                                                                                                    | 26             |
| 確認書類                                             | 建設業許可取得以前の完成工事高の証明<br>2年間又は3年間分<br>(略称:「工事経歴書(全件記載)」) | 新規申請及び許可業種追加の場<br>合、許可取得以前も含めた全工<br>事記載の工事経歴書。                                                                                                    | 10、26          |
| _                                                | 連絡事項                                                  | 審査担当者へ連絡事項がある場<br>合。様式任意。                                                                                                    | _              |